## วิธีสมัครสมาชิกเว็บไซด์ชมรมเครื่อ ข่ายห้องปฏิบัติการทางการแพทย์

### สำหรับการดาวน์โหลดใบประกาศ

# กดลิ้งค์เข้าเว็บไซด์ชมรมเครือข่าย ห้องปฏิบัติการทางการแพทย์

11

1

#### https://mel-network.com

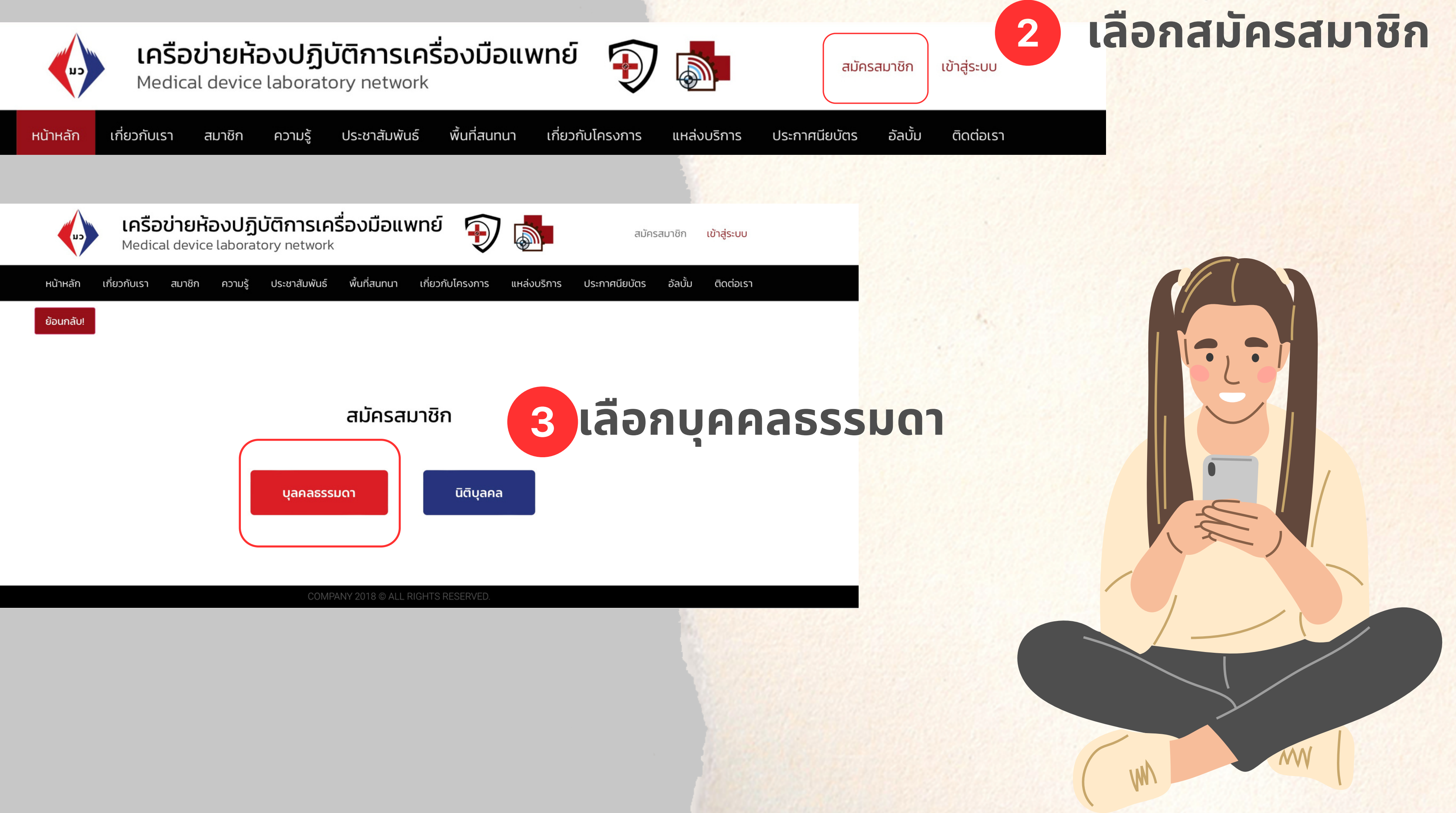

#### สมัค

ยูสเซอร์เนม

ชื่อ

นามสกุล

หมายเลขโทะ

ไลน์ ไอดี

อีเมล

เลขรหัสสำห

ใส่ตัวตัวเล

รหัสผ่านเข้า

| รสมาชิก บุคคลธรรมดา                                | 4                                                                                      |
|----------------------------------------------------|----------------------------------------------------------------------------------------|
| ช่อ                                                | งใส่ยูสเซอร์เนมให้ระบุยูสเซอร์เนมข<br>หมายเหตุยูสเซอร์เนมนี้จะใช้ตอน                   |
|                                                    | ช่องใส่ชื่อจริงให้ระบุชื่อของท่านด<br>หมายเหตุโปรดระบุชื่อเป็น <i>เ</i>                |
|                                                    | ช่องใส่นามสกุลจริงให้ระบุนามส<br>หมายเหตุโปรดระบุ                                      |
| รศพท                                               | ช่องใส่หมายเลขโทรศัพท์ให้ระเ                                                           |
|                                                    | ช่องใส่ไลน์ ไอดี ให้ระบุไลน์ ไอดี                                                      |
|                                                    | ช่องใส่อีเมลให้ระบุอีเมลของท่า<br>หมายเหตุอีเมลนี้จะใช้ตอน                             |
| <b>รับดาวน์โหลด</b><br>ขเท่านั้น<br>ส <b>่ระบบ</b> | ***สำคัญ***<br>ช่องใส่รหัสสำหรับดาวน์โหลดใบประกา<br>หมายเหตุโปรดระบุเป็นตัวเลขเท่านั้น |
| <mark>กด REG</mark> ISTER เมื่อกรอกครบ             | หมายเหตุ2 รหัสนิจะใช้สำหรับกรอกในข<br>ช่องรหัสผ่านเข้าสู่ระบบ ให้ระบุรหัส              |

## กรอกข้อมูลลงในช่องว่าง

องท่านตัวอย่างเช่น <u>Punyanuch</u> log in เข้าสู่ระบบ หรือใช้อีเมล

ตัวอย่างเช่น <u>ปุณยนุช</u> กาษาไทยเท่านั้น

สกุลของท่านตัวอย่างเช่น <u>การสมด</u>ี ชื่อเป็นภาษาไทยเท่านั้น

มุหมายเลขโทรศัพท์ของท่านตัวอย่างเช่น <u>0812345678</u>

ของท่านตัวอย่างเช่น **punyanuchsea** 

็นตัวอย่างเช่น <u>sea@gmail.com</u> ุ in เข้าสู่ระบบ หรือใช้ยูสเซอร์เนม

ศระบุรหัสของท่าน เช่น <u>123456</u>

ช่องดาวน์โหลดใบประกาศของท่านทุกใบที่ท่านได้รับ

ูสผ่านสำหรับเข้าสู่ระบบของท่านตัวอย่างเช่น <u>medicalhub1234</u> ้หมายเหตุรหัสผ่านต้องมีอักขระอย่างน้อย 8 ตัว และต้องประกอบด้วยตัวเลขและตัวอักษร

### 5 กดเข้าสู่ระบบด้วยยูสเซอร์เนม หรืออีเมล และรหัสผ่านของท่าน

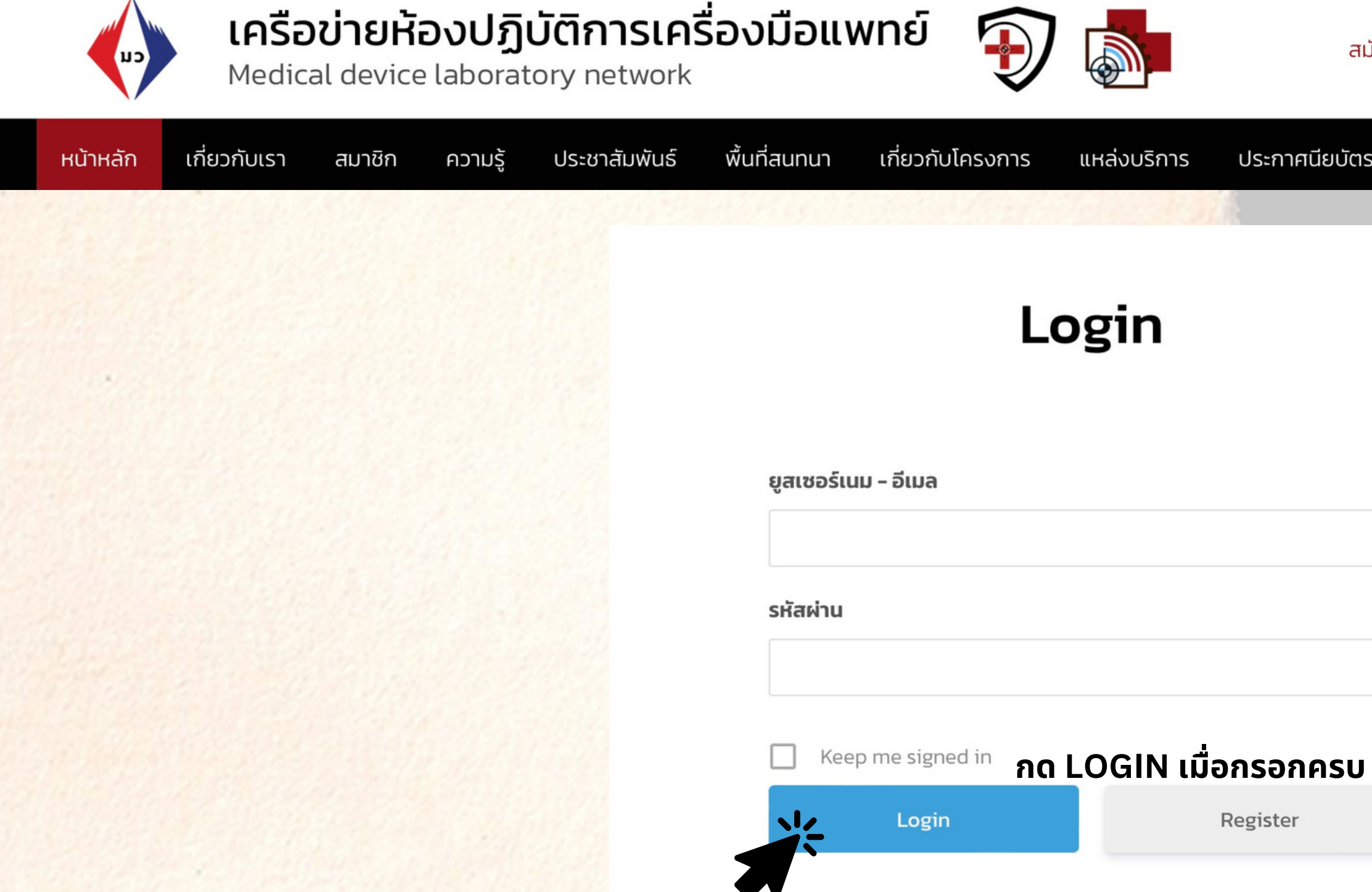

Forgot your password?

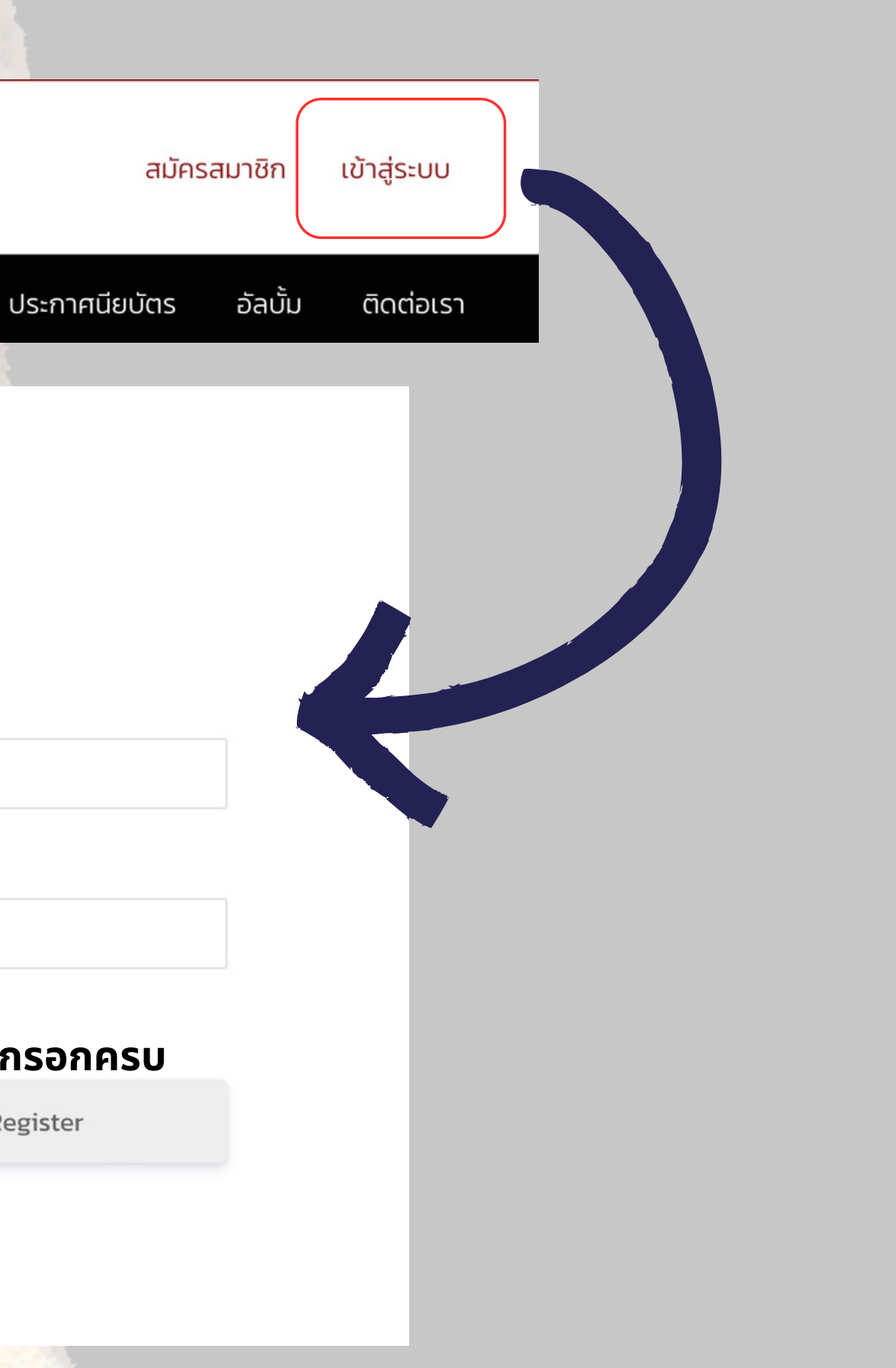

## เมื่อเข้าสู่ระบบท่านจะยังไม่สามารถดาวน์โหลด ใบประกาศได้ทันที

### โปรดรอทางเจ้าหน้าที่ดำเนินการอนุมัติท่านจะสังเกตว่าท่านได้รับการ อนุมัติแล้วจากหน้าสมาชิกจะมีรายชื่อขึ้น

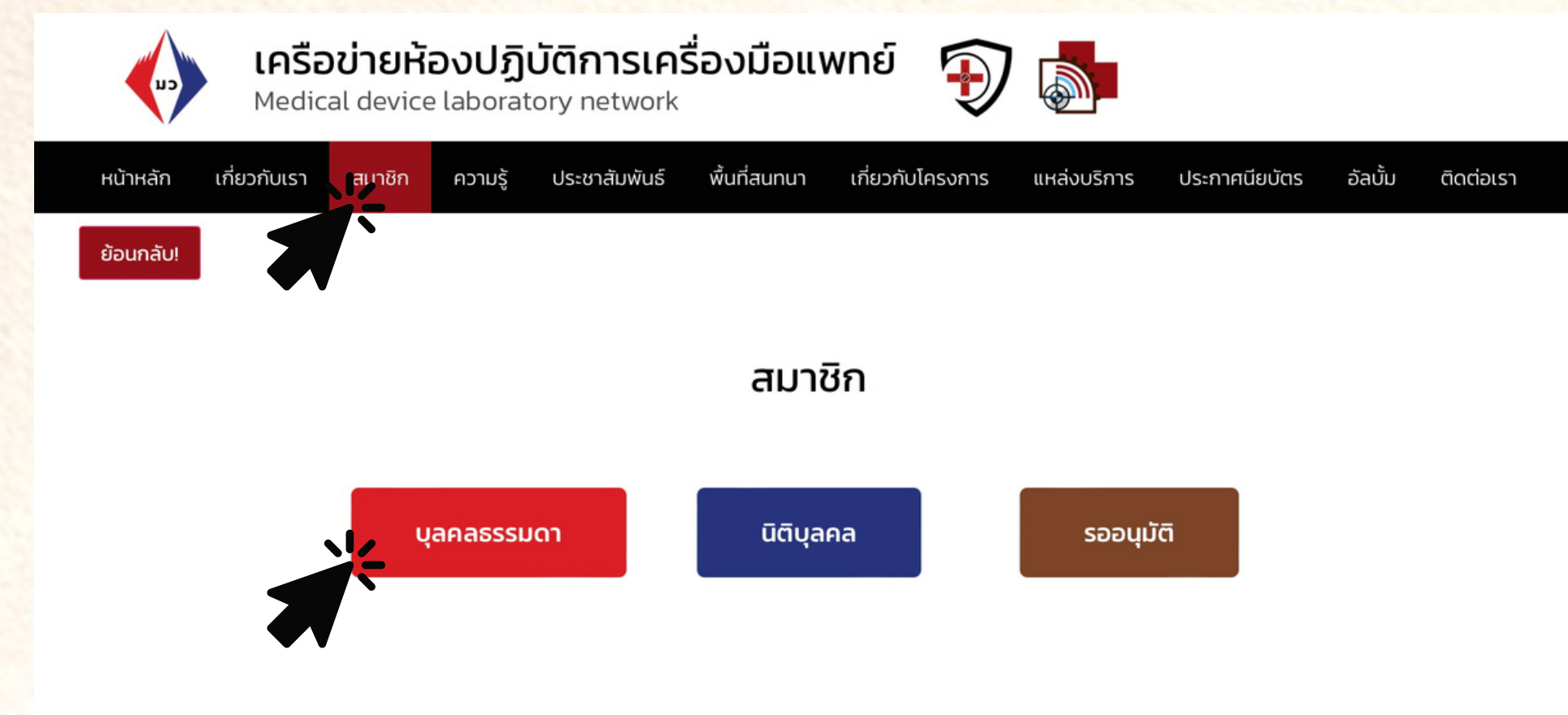